## 1 「みまもるユーザー登録メール」の送信

 「スズキコネクト みまもるユーザー 招待メール」に記載されている [Invitation URL]を押してください。

| スズキコネクト みまもるユー<br>ザー招待メール 受信トレイ                                                             |
|---------------------------------------------------------------------------------------------|
| スズキコネクト 5   To: 自分 ~                                                                        |
| こんにちは。スズキコネクトです。                                                                            |
| あなたは 佐藤 花子さんからスズキコネクトの「みま<br>もるユーザー」として招待されました。<br>車両名:スペーシアカスタム                            |
| みまもるユーザーとして登録するには、以下のURL<br><del>にアクセスして</del> 会員登録を行ってください。<br><mark>Invitation URL</mark> |
| *上記URLの有効期間は24時間です。                                                                         |
| *このメールに心当たりがない場合は、このメールを                                                                    |
| 削除または下記お問い合わせフォームよりお問い合わ                                                                    |
| せください。 お問い合わせフォーム                                                                           |
| ◆みまもるユーザーとは?                                                                                |
| ドライバーの運転状況を見守ることができるスズ                                                                      |
| キコネクトの機能です。クルマのご契約者様からの招                                                                    |
| 待で、みまもるユーザーとして登録することができま                                                                    |
| 7                                                                                           |

2 「メールアドレス」を入力し
「上記の事項について承諾する」に
チェックを入れてください。その後
「次へ」ボタンを押してください。

新規会員登録

以下の情報を記入してください。

メールアドレス

上記のメールアドレスに新規会員登録に必要 なURLを送信します。URLの有効期限は24時 間です。24時間以内に、会員登録が完了され ない場合はメールアドレスが削除されます。 再度こちらからURLの再発行をしてくださ い。サービス利用開始後は、このメールアド レスはユーザーIDとして使用されます。

✓ 上記の事項について承諾する

次へ

前に戻る

3 「スズキコネクト みまもるユーザー 登録メール」の送信が完了しました。 24時間以内に登録手続きを行なって ください。

## 

登録メールを送信しました

メールアドレスに登録のためのURLをお送り しました。URLの有効期限は24時間です。

メールが届かない場合は、再度登録をしてく ださい。

スズキコネクト トップへ

新規アカウント作成

「スズキコネクト みまもるユーザー」 2 「新規会員登録」ボタンを押してく 登録メール」に記載されている ださい。 「URL]を押してください。 い。 スズキコネクト みまもるユー ☆ ザー登録メール 受信トレイ スズキコネクト  $\leftarrow$ To: 白分 ~ 110 みまもるユーザー登録を受け付けました。 以下のURLにアクセスして会員規約と登録内容をご確 認のうえ、登録手続きを完了してください。 URL ログイン \*本URLの有効期間は24時間です。 \*このメールに心当たりがない場合は、このメールを 削除または無視してください。 スズキ株式会社 ユーザーID パスワード

既にスズキコネクトのアカウントを お持ちの方は、ユーザーID(メール アドレス)とパスワードを入力し 「ログイン」ボタンを押してくださ SUZUKI a connect 初めての方はこちら まだアカウントをお持ちでない方は、新規 にユーザーアカウントを作成してくださ 新規会員登録 既にアカウントをお持ちの方は、ログイン して登録手続きを開始してください。 ..... 9s ログイン ユーザーID(メールアドレ ス)、パスワードをお忘れの方

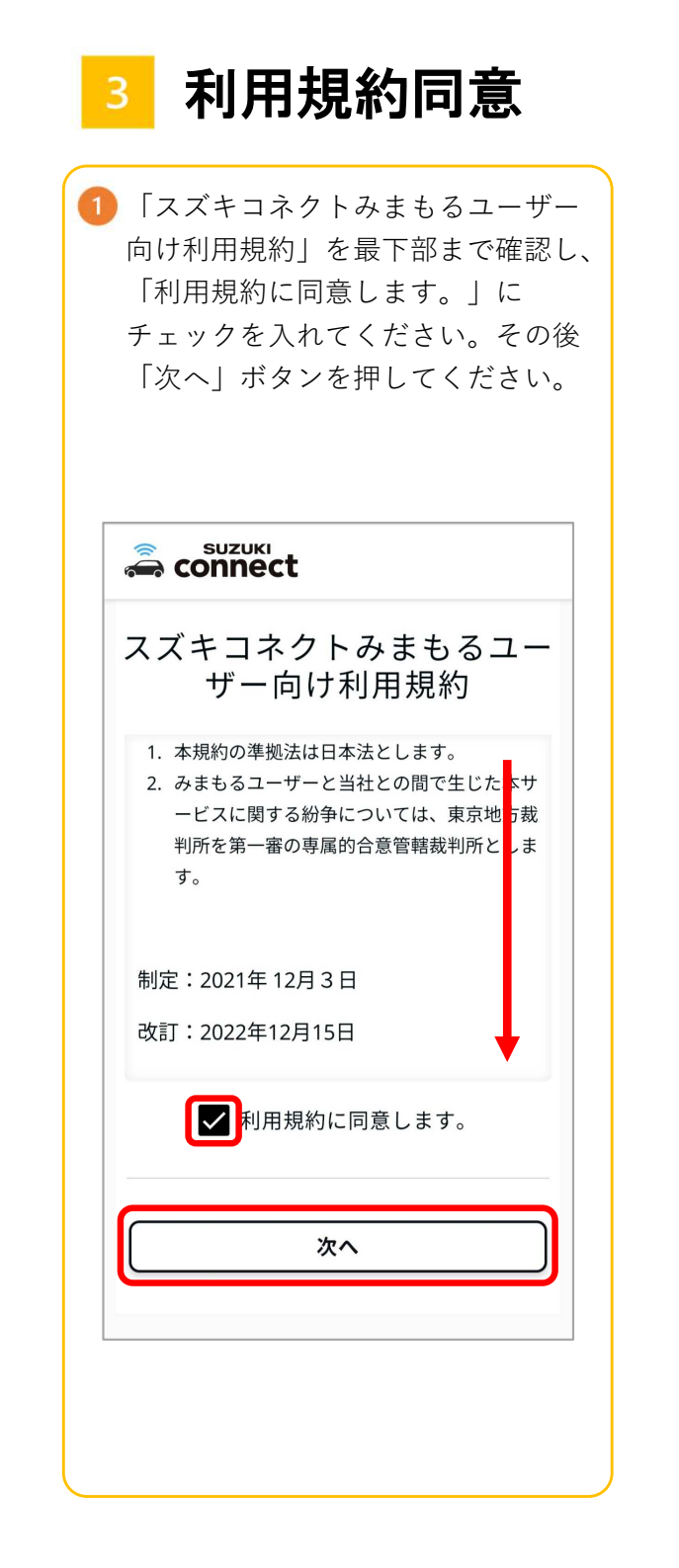

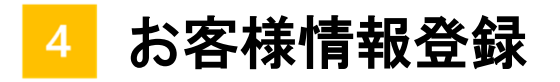

|                                                                                                    | 携帯電話番号の認証                                                                                                    | Suzuki                                                                                                    |
|----------------------------------------------------------------------------------------------------|----------------------------------------------------------------------------------------------------|----------------------------------------------------------------------------------------------------|
|                                                                                                    |                                                                                                    |                                                                                                    |
| お客様情報を確認後、「SMSの送信」へ進ん<br>でください。     本人確認の目的で、お客様ご自身の携帯電話<br>番号のショートメッセージ(SMS)認証を行<br>います。サービス利用期間に関するお知らせ<br>や車両に異常がある場合に通知が届きます。     登録情報     お名前     お名前     第零電話番号     パスワード<br>******     SMSの送信     情報を修正 | 以下の携帯電話番号宛に、SMSを送信しました。本文に記載された認証コードを下の枠に入力してください。     携帯電話番号     6桁の半角数字でご入力ください。     携帯電話番号の修正     設証コードの再送信     SMSをご利用できない方はこちら                                                                                                    | アカウント登録内容の確認       下記の情報が登録され、アカウントの作成が<br>完了しました。続いて、クルマの確認に進み<br>ます。情報の修正は確認完了後、お客様情報<br>画面より編集ができます。       クルマの確認に進む       登録情報       ち名前       大名前       メールアドレス (ユーザーID)       ② 認証済       携帯電話番号       パスワード       *******       クルマの確認に進む                             |
|                                                                                                    | み 各 小 取 1月 年 の 少 旺 らぶ         ち客様情報を確認後、「SMSの送信」へ進ん     ぐください。         本人確認の目的で、お客様ご自身の携帯電話     番号のショートメッセージ(SMS)認証を行     います。サービス利用期間に関するお知らせ     や車両に異常がある場合に通知が届きます。         登録情報         ち名前         ち名前         ち名前         ち名前         ち名前         ち名前         ち名前         ち名前         ち名前         ち名前         ち名前         ち名前         ち名前         ち名前         ち名前         ち名前         ちろ         ちろ         ちろ         ちろ         ちろ         ちろ         ちろ         ちろ         ちろ         ちろ         ちろ         ちろ         ちろ         ちろ         ちろ | あ各林家「再牧のり唯誌S     b客様情報を確認後、「SMSの送信」へ進ん<br>でください。     な人力にてください。     株常電話番号     登録情報     b84前     b84前     b84前     b84前     b84前     b84前     b84前     b84前     b84前     b84前     b84前     b84前     b84前     b84前     b84前     b84前     b850     第常電話番号     SMSの送信     情報を修正 |

## 車両(クルマ)の確認

1 車両を確認し、間違いがなければ 「次へ」ボタンを押してください。

車両の確認 以下に表示されている車両の見守りを行いま す。 車種名 スペーシアカスタム

ナンバープレート

オーナー

次へ 前に戻る

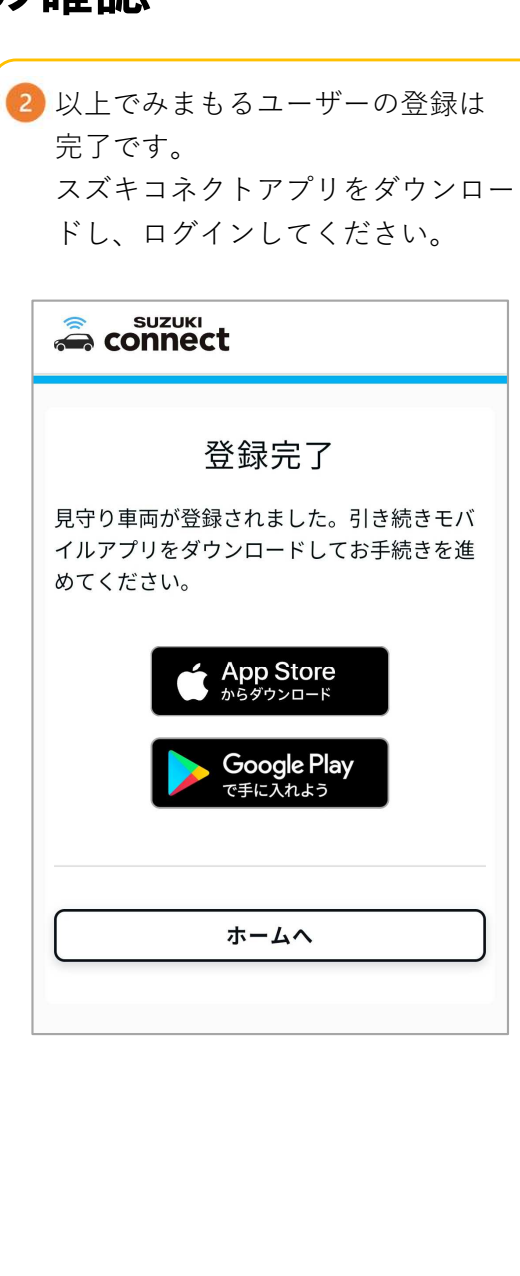